# 统一身份认证平台动态码、扫码登录使用指南

各位师生:

为提升特殊时期的校园网络安全整体防护能力,保障学校各信息系统安 全运行,防止个人信息泄露,学校统一身份认证平台账号密码登录方式暂停 使用,仅支持动态码登录和扫码登录两种方式。为方便师生正常登录使用, 现对统一身份平台登录方法说明如下:

#### 一、动态码登录

进入网上办事大厅登录页面(https://ehall.ecut.edu.cn),选择验证码登录,输入用户名、验证码,再点击获取动态码,输入手机收到的短信验证码后点击登录。

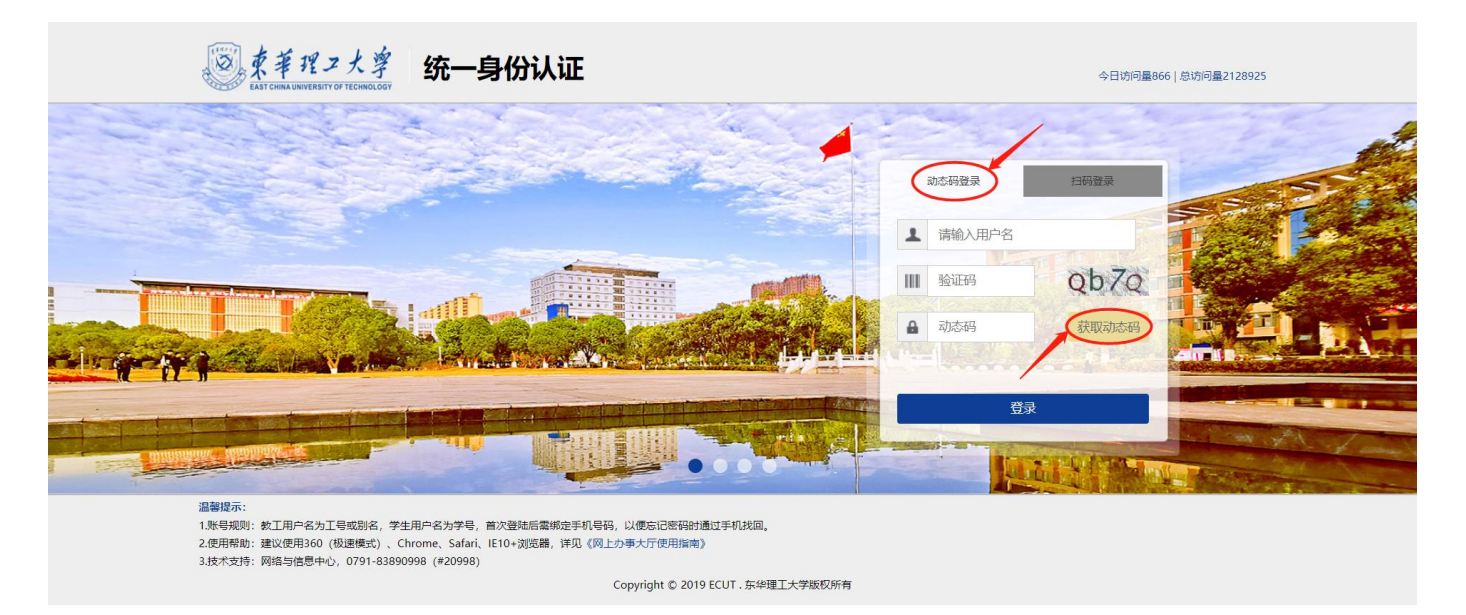

### 二、扫码登录

 进入网上办事大厅登录页面(https://ehall.ecut.edu.cn),选择 扫码登录;

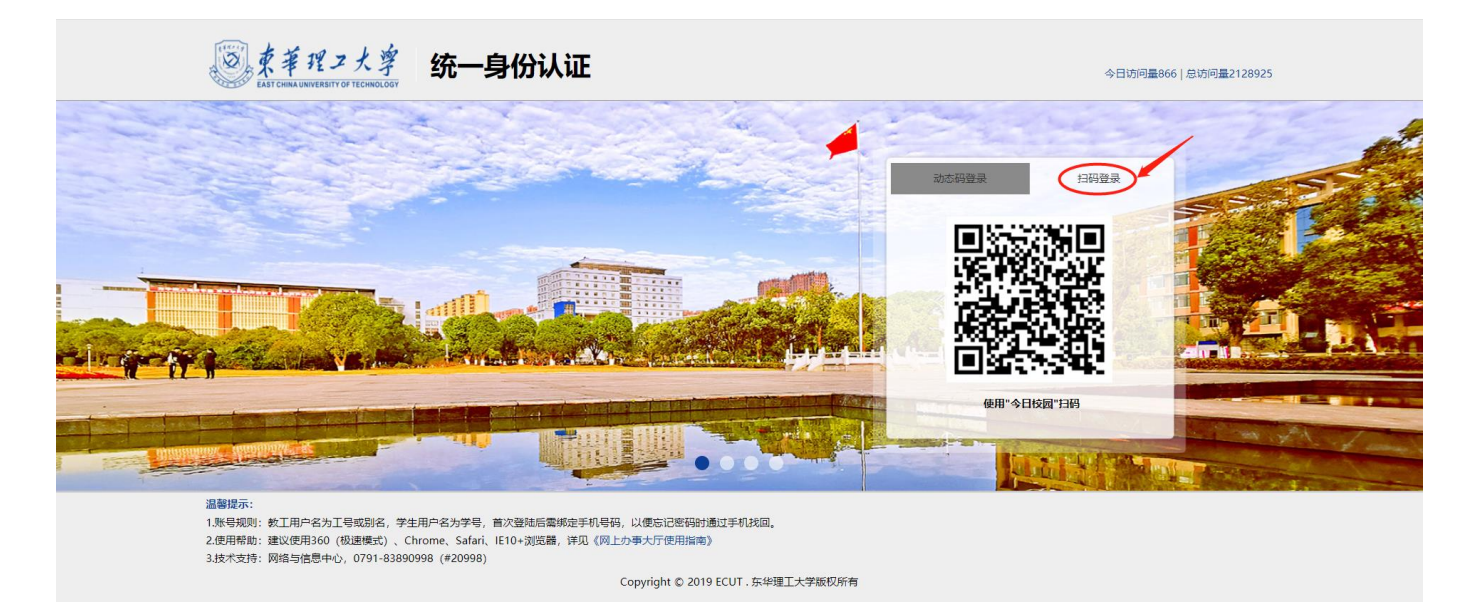

2. 登录"今日校园"APP,进入今选,点击页面右上角扫码图标,扫描 上述二维码登录。

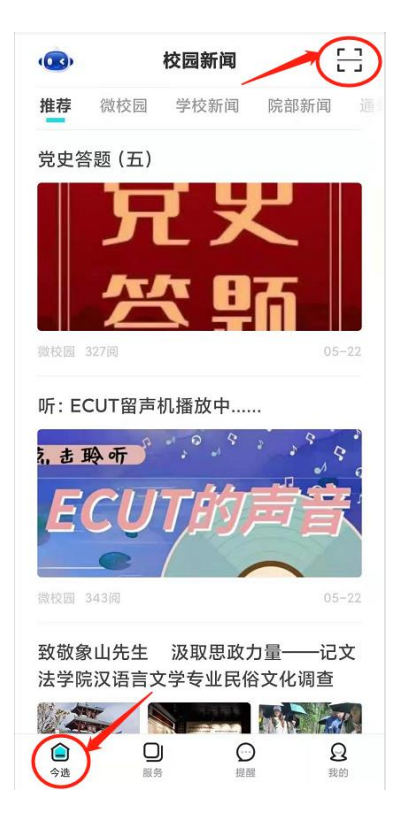

# 三、注意事项

若动态码登录提示手机号码未绑定,可通过以下两种方法确认手机号码 是否已绑定,以及绑定的手机号码是否为目前有效手机号码:

方法 1: 登录"今日校园"APP,进入服务→网络信息服务类中的"用 户设置"服务→手机绑定,检查和确认手机号码是否已绑定(若未绑定,请 立即绑定目前有效手机号码),以及绑定的手机号码是否为目前有效手机号 码,若不是,请立即更换绑定在用的新手机号码(后续开放账号密码登录方 式时,忘记密码可通过该手机自助找回);

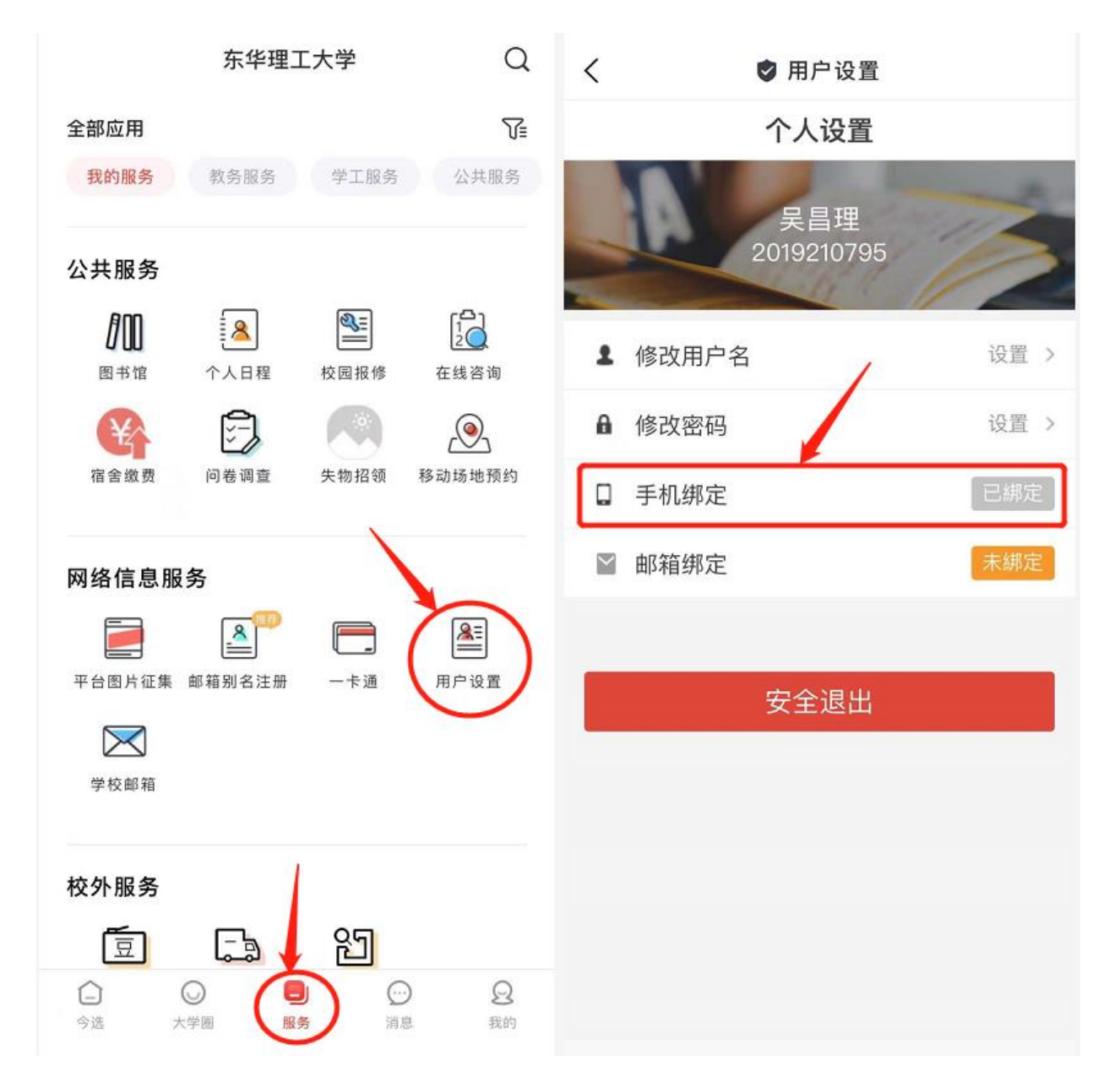

方法 2: 登录"今日校园"APP,按照上述扫码登录方法登录网上办事 大厅 (https://ehall.ecut.edu.cn),点击页面右上角头像→个人中心→ 个人资料,检查和确认手机号是否已绑定(若未绑定,请立即绑定目前有效 手机号码),以及绑定的手机号码是否为目前有效手机号码,若不是,请立 即更换绑定在用的新手机号码(后续开放账号密码登录方式时,忘记密码可 通过该手机自助找回)。

| ③ 東洋ガン大学                            | 首页 桌面           | ī OA办公     |         |            | Q 88        | 个多类型服务         |                   | 书记校长信箱 语言 English                                                                                                    | 帮助皮肤   |            |
|-------------------------------------|-----------------|------------|---------|------------|-------------|----------------|-------------------|----------------------------------------------------------------------------------------------------|--------|------------|
|                                     | 教师桌面            | 新研究生系统桌面   | 学生桌面    | + 🜣        |             |                |                   |                                                                                                    | -      | 1          |
|                                     | OA办公            |            |         | đ          | 查看更多>>      | 任务中心           |                   |                                                                                                    | 个人由心   | 1          |
|                                     | 学校通告            |            |         |            | 2021-05-21  | 昔 待力任务         |                   |                                                                                                    | 简版门户   |            |
|                                     | 学校文件            |            |         |            | 2021-05-19  | ✓ 已办任务         |                   | <b>_</b>                                                                                                    | 管理服务   |            |
|                                     | 部门通告            |            |         |            | 2021-05-18  | • 我发起的         |                   |                                                                                                    | 安全退出   |            |
| _                                   | 部门文件            |            |         |            | 2021 05 10  |                |                   |                                                                                                    |        | ŧ          |
|                                     |                 |            |         |            |             |                | 直好 您你             | 事情都已经办完了                                                                                                    |        | 待办任务       |
|                                     |                 |            |         |            | 2021-05-17  |                | 2037 54.          |                                                                                                    |        | ●□<br>我发起的 |
| 可用应用                                | 推荐&最新服务         | 5          |         |            |             | 业务直通车          |                   |                                                                                                    |        | 0          |
|                                     | Ø.              | <u>.</u>   |         | <b></b>    | <u>.</u>    | ■ 常用业务类 8      | 🕞 新邮件系统           | 💽 旧邮件系统                                                                                                    |        | 周明服务       |
| 可用卡片                                | 访客审批            | 平安打卡       | 调停课申请   | 教务系统       | 疫情防控        | ▶ 校务管理类 5      |                   |                                                                                                    |        | 大法消息       |
| -                                   | _               | 0          | _       | -          |             | ■ 教学科研类 5      | ■ 新OA系统           | In the second second seco |        |            |
| 1.00                                | •••<br>邮箱别名     | ~~<br>场地预约 | 网上办事…   | 我的课表       | 部门邮箱        | □ 字生官埋突 5      | 💿 财务系统 (新)        | 🚷 督查督办系统                                                                                                    |        |            |
|                                     |                 |            |         |            |             | ■ 后勤服务类 1      | 新教会管理系统           | 🙈 旧教祭祭神玄焼                                                                                                    |        |            |
|                                     |                 |            |         |            |             |                | WIRA'S ExErcit    |                                                                                                    |        |            |
|                                     | 我第12周课表         |            |         |            | 进入查看>>      | 最近使用           |                   |                                                                                                    |        |            |
|                                     | 周一              | 周二         |         | 周五         | 周六    周日    | -              |                   |                                                                                                    |        |            |
| 東ギ理フ:<br>EAST CHEMA UNIVERSITY OF T | 大寧<br>ECHNOLOGY |            |         |            |             |                |                   |                                                                                                    | ▶ 安全退出 | 返回门户       |
| -                                   | 编辑              | 个人资料       |         |            |             |                |                   |                                                                                                    |        |            |
| ★ 个人资料                              |                 |            | lxx     |            | 注意:         | 不可修改           |                   |                                                                                                    |        |            |
| 💄 修改密码                              |                 | 登录别名:      | 如果您设定了登 | 录别名,您就可以使! | 用登录别名登录系统,多 | 个别名用逗号隔开       |                   |                                                                                                    |        |            |
| 顷 认证日志                              |                 | 昵称:        |         |            |             |                |                   |                                                                                                    |        |            |
| 🎝 当前登录                              |                 | 邮箱:        | 当前无邮箱绑  | 啶          | 解鄉 *注意      | : 如果您的校内邮箱也使用約 | 充一身份认证,则请务必使用校外邮箱 |                                                                                                    |        |            |
| 🖵 帐号绑定                              |                 |            | 绑定邮箱后。即 | 可使田邮箱作为田户; | 名登录         |                |                   |                                                                                                    |        |            |
| 🗘 个人设置                              |                 | 手机号:       |         |            | 解绑 *手机      | 局田             | -                 |                                                                                                    |        |            |

#### 四、统一身份认证账号密码修改方法

请将统一身份认证账号密码修改为复杂密码:长度大于8位且包含数字、 大小写字母和特殊字符,并定期更换,修改密码操作方法如下: PC端: 登录网上办事大厅 (https://ehall.ecut.edu.cn), 点击页面 右上角头像→个人中心→修改密码, 输入当前密码、新密码和验证码后点击 保存即可;

| 圆 東ギガコ大学 | 首页  桌面                                 | OA办公     |              |              | Q 88               | 个多类型服务    |            | 书记校长信箱 语言 English | 帮助皮肤 |               |
|----------|----------------------------------------|----------|--------------|--------------|--------------------|-----------|------------|-------------------|------|---------------|
|          | 教师桌面                                   | 新研究生系统桌面 | 学生桌面         | + 🗘          |                    |           |            | 3                 |      |               |
|          | OA办公                                   |          |              | 査            | <b>活更多&gt;&gt;</b> | 任务中心      |            |                   | 个人中心 | 1             |
|          | 学校通告                                   |          |              |              | 2021-05-21         | E 待办任务    |            |                   | 简版门户 |               |
|          | 学校文件                                   |          |              |              |                    | ✓ 已办任务    |            | <b>-</b> +        | 管理服务 |               |
|          | 部门通告                                   |          |              |              |                    | • 我发起的    |            |                   | 安全退出 |               |
|          | 部门文件                                   |          |              |              |                    |           |            |                   |      |               |
| •        |                                        |          |              |              | 2021-05-17         |           |            |                   | 待    | 勃任            |
| 我的收藏     |                                        |          |              |              |                    |           | 具好,認知      | 」爭情都已经仍元了         |      | •⊑            |
| 可用应用     | 推荐&最新服务                                |          |              |              |                    | 业务直通车     |            |                   |      | Ø             |
|          | Ø.                                     | <u>.</u> |              |              | <u>.</u>           | ▶ 常用业务类 8 | 😡 新邮件系统    | G 旧邮件系统           | 居    | 34996/<br>- 1 |
| 可用卡片     | 访客审批                                   | 平安打卡     | 调停课申请        | 教务系统         | 疫情防控               | ▶ 校务管理类 5 |            |                   |      |               |
|          | _                                      | ~        | _            |              | -                  | ▶ 教学科研类 5 | 🗊 新OA系统    | SECUT云盘           | 3    | 以此月           |
|          | 11111111111111111111111111111111111111 | 医油额约     | 国上市事         | 我的课表         | 部门邮箱               | ▶ 学生管理类 5 | 厨 财务系统 (新) | 公 督查督办系统          |      |               |
|          | eder 11/22 Fd                          |          | 13-275 -5-00 | 3 of 3 alofy | Hat 2 adot 1       | □ 公共服务类 5 |            | -                 |      |               |
|          |                                        |          |              |              |                    | □ 后勤服务类 1 | 🤨 新教务管理系统  | 🔒 旧教务管理系统         |      |               |
|          | 我第12周课表                                |          |              |              | 进入查看>>             | 最近使用      |            |                   |      |               |
|          | 周一                                     | 周二月      | 肥 周四         | 周五月          | 新六 周日              |           |            |                   |      |               |

| 東華理コ大学<br>EAST CHEMA LARVERSITY OF TECHNOLOGY |                                            |       |                                      |   | ▶ 安全退出 | 返回门户 |
|-----------------------------------------------|--------------------------------------------|-------|--------------------------------------|---|--------|------|
|                                               | 修改密码                                       |       |                                      |   |        |      |
| ★ 个人资料 ▲ 修改费得                                 | 注意啦: 修改完密码之后需要重新进行:                        | 送录    |                                      | 1 |        |      |
| 顷 认证日志                                        | 当前密码                                       |       | <b>忘记密码?</b> 当前密码强度符合要求              |   |        |      |
| 🎝 当前登录                                        | 新密码:                                       |       | 密码长度至少8位;字符种类至少3种(数字,大写字母,小写字母,标点符号) |   |        |      |
| 🖵 帐号绑定                                        | 新密码确认:                                     |       | 确认密码和新密码保持一致                         |   |        |      |
| 🌣 个人设置                                        | 验证码:                                       | C84 d |                                      |   |        |      |
|                                               |                                            |       |                                      |   |        |      |
|                                               | 保存<br>———————————————————————————————————— |       |                                      |   |        |      |
|                                               |                                            |       |                                      |   |        |      |

移动端:登录"今日校园"APP,进入服务→网络信息服务类中的"用户设置"服务→修改密码,输入旧密码、新密码和验证码后点击保存即可。

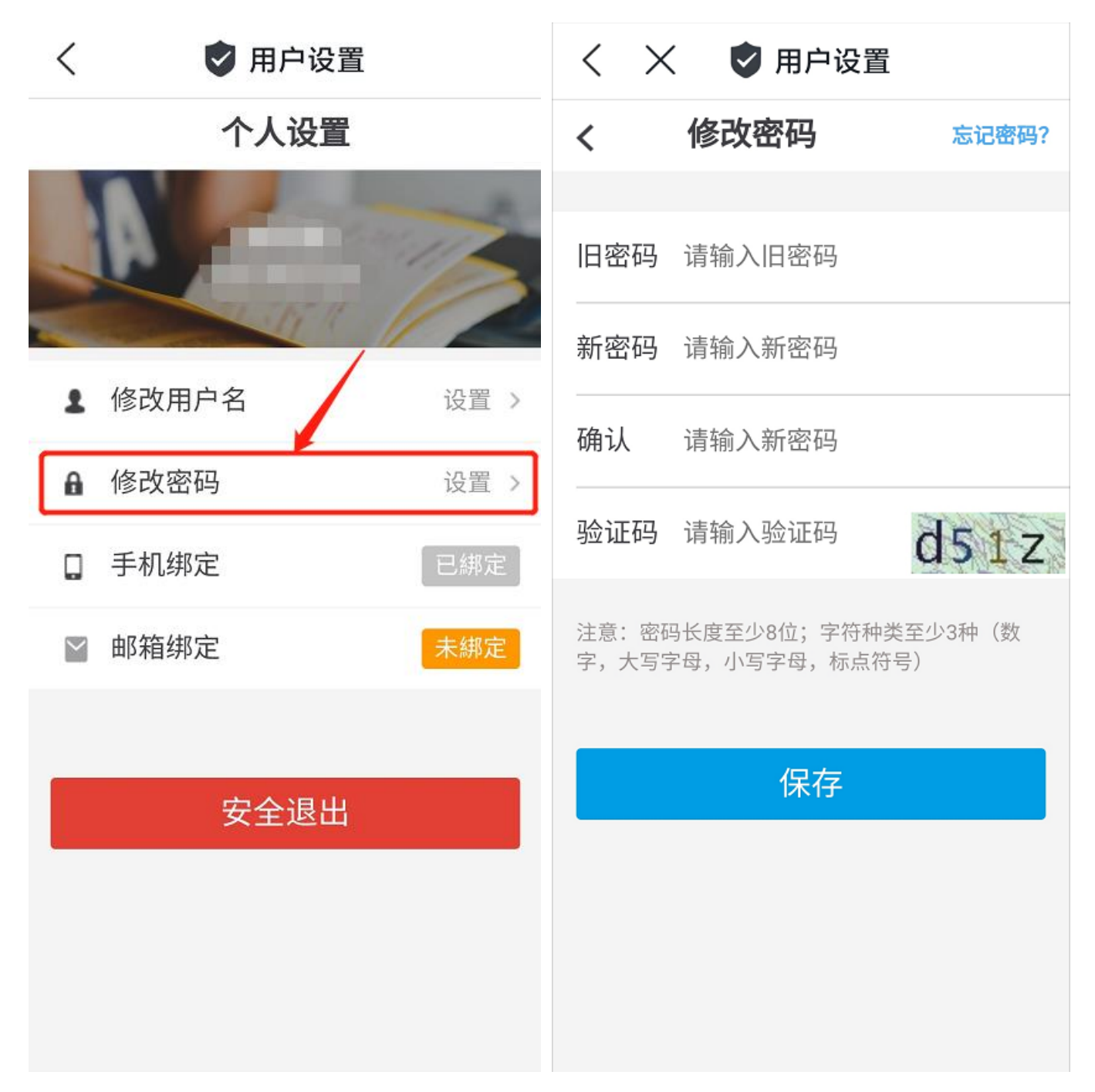

若忘记当前密码(旧密码),后续开放账号密码登录方式时,可通过绑定的手机号码找回,具体操作方法如下:

进入网上办事大厅登录页面(https://ehall.ecut.edu.cn),点击忘 记密码→手机找回,输入用户名、绑定的手机号和验证码,点击下一步,输 入新密码即可。

|          | 账号登录   | 扫码登录  |  |  |  |
|----------|--------|-------|--|--|--|
| 1        | 请输入用户名 |       |  |  |  |
| <b>A</b> | 请输入密码  |       |  |  |  |
|          | ·<br>登 | 录     |  |  |  |
|          | 一周内免登录 | 忘记密码? |  |  |  |
| 其它登      | 其它登录方式 |       |  |  |  |

| 根据手机找回密码 |                 |
|----------|-----------------|
| 用户名:     | 学号或者工号          |
| 手机号:     | 请填写在个人资料中填写的手机号 |
| 验证码:     | 4 <i>b</i> 6F   |
|          | 下一步             |

# 五、联系我们

若登录使用过程中遇到疑问或无法自助解决的问题,可联系网络与信息 中心信息服务部,联系方式如下:

办公地点:图书馆 C0302

办公电话: 0791-83890998 (#20998)

信息化建设与管理办公室、网络与信息中心

二〇二一年五月二十三日